Dirigido a personas físicas mayores de edad, sin representación legal. En el caso de Cambio de domicilio, solo está dirigido a personas físicas que únicamente perciben ingresos por salarios y en general por la prestación de un servicio personal subordinado.

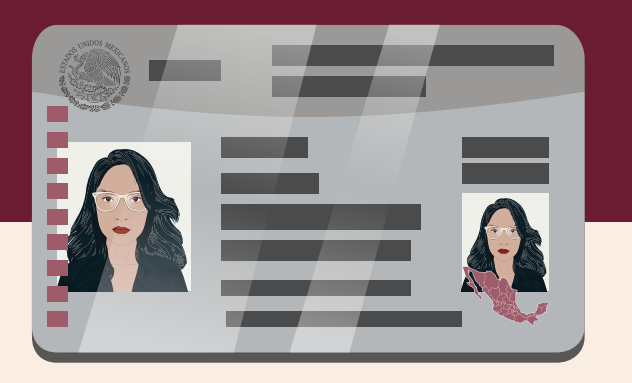

Recuerda enviar de forma digitalizada al correo electrónico oficina.virtual@sat.gob.mx previo al horario de tu cita, los requisitos para tu trámite u orientación en línea.

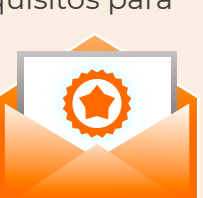

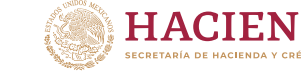

### Entra a 🛞 sat.gob.mx

Si tienes dudas llámanos o escríbenos a:

MarcaSAT 55 6272 2728 chat.sat.gob.mx

Escríbenos en redes sociales: 🔽 🖸 🖸 gob.mx/sat

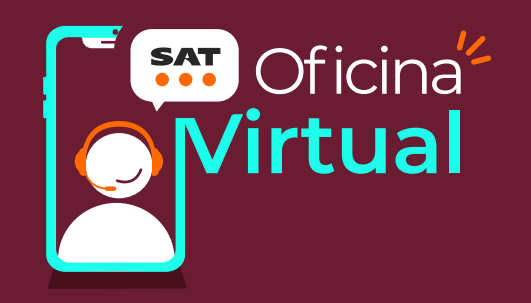

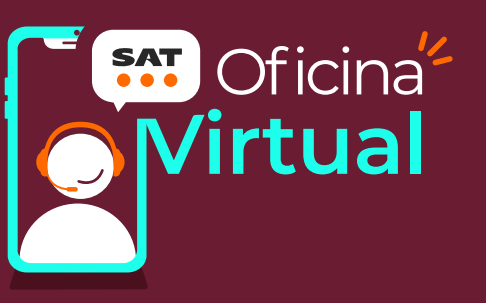

### Cómo obtener cita para trámites en la **Oficina Virtual**

#### Trámites disponibles en Oficina Virtual:

- Cambio de domicilio
- Entrega de datos fiscales
- Corrección de nombre
- Corrección o incorporación de CURP

En estos servicios únicamente se brinda asesoría y orientación:

- Obtención de Contraseña
- Orientación fiscal

**HACIENDA** 

Para estos servicios debes contar con tu RFC y Contraseña o e.firma (firma electrónica).

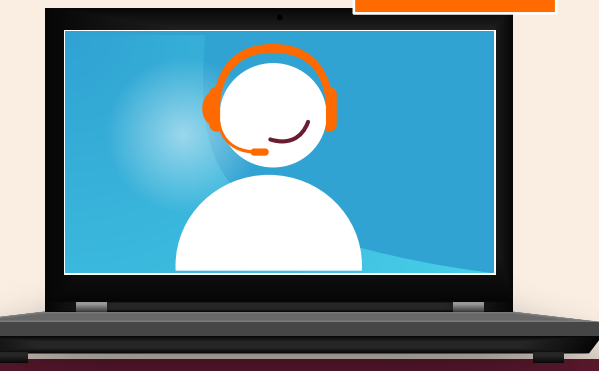

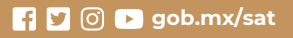

SAT

# Ingresa a CITA SAT y da clic en Registrar cita.

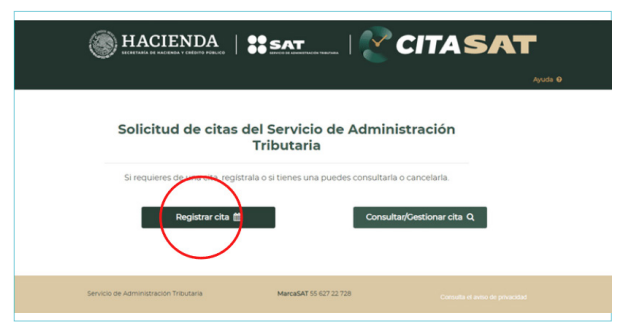

Llena tus datos y da clic en **Siguiente**. Una vez que llenes los campos requeridos, marca la casilla de **Aceptar términos y condiciones sobre uso de cookies y Aviso de Privacidad** 

e ingresa el código que se muestra.

|        | RFC%                                                                   |  |
|--------|------------------------------------------------------------------------|--|
|        | CURP:                                                                  |  |
|        | Correo electrónico":                                                   |  |
|        | Confirmar comeo electrónice*:                                          |  |
|        | per tilentes y conditiones solars as de casilas y Arites de Privacilad |  |
| decrej | 0.011                                                                  |  |

**3** Selecciona y da clic en el **Servicio** que necesites realizar.

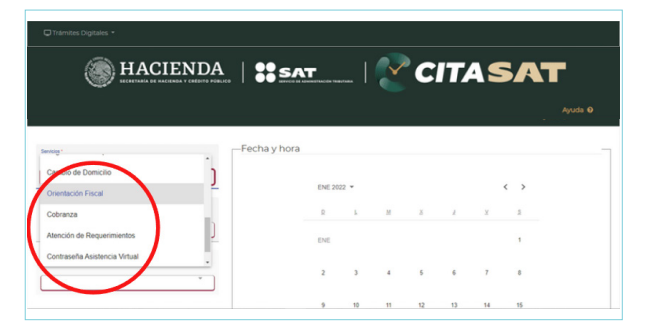

### En el apartado Entidad Federativa selecciona Oficina Virtual.

| Trámites Digitales • |               |          |     |    |    |    |    |     |   |
|----------------------|---------------|----------|-----|----|----|----|----|-----|---|
| HACIENDA             |               | -        |     | Y  | C  | TA | S  | SA' | r |
|                      |               |          |     |    |    |    |    |     |   |
| Nuevo León           |               |          |     |    |    |    |    |     | _ |
| Oaxaca               | r cond y nord |          |     |    |    |    |    |     |   |
| Oficina Virtual      |               | ENE 2022 | 2 - |    |    |    |    | < > |   |
| Puebla               |               | 0        | 1   | м  | x  |    | x  | 5   |   |
| Querétaro            |               |          |     |    |    |    |    |     |   |
|                      |               | ENE      |     |    |    |    |    | 1   |   |
| Modulo               |               | 2        | 3   | 4  | 5  | 6  | 7  | 8   |   |
|                      |               |          |     |    |    |    |    |     |   |
|                      |               | 9        | 10  | 11 | 12 | 13 | 14 | 15  |   |

#### 5 De igual manera selecciona Oficina Virtual en el apartado Módulo.

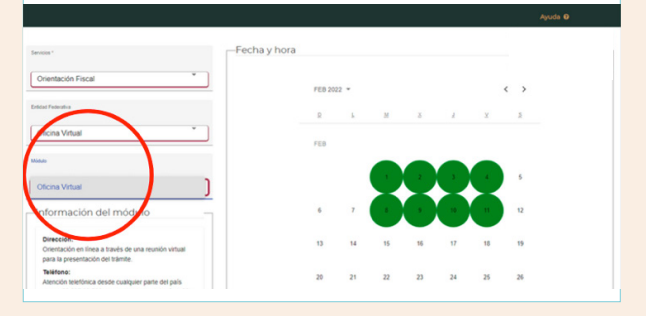

## **6** Selecciona la Fecha y Horario de tu preferencia.

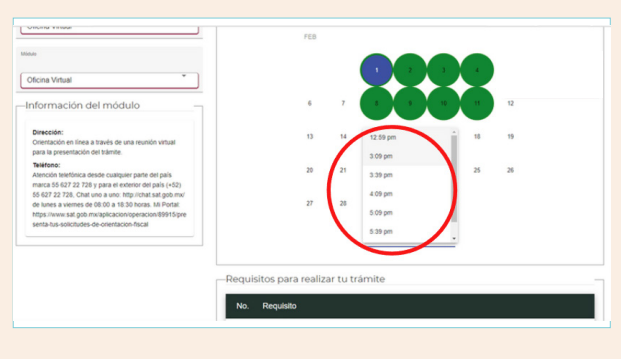

7 Da clic en Generar Cita, ingresa el token que se envío al correo que registraste y espera la Confirmación de la cita.

| Textence:<br>Atención testforca desde cualquier parte del país<br>marca 56 e27 22 726 y para el extenor del país (+52)<br>56 g27 22 726. Chat ano a uno trip: Instata algo de nur<br>de suine a verse de 0.00 a 45 0 horas. Mi Potal<br>https://www.sag.go.mikigkacconoperacion/89/15 per<br>serta ha se oblicade-el central concerta focal | 20<br>27                                                                           | 21<br>28                     | 22            | 23 | 24          | 25           | 26                             |
|----------------------------------------------------------------------------------------------------|------------------------------------------------------------------------------------|------------------------------|---------------|----|-------------|--------------|--------------------------------|
|                                                                                                    | Confirma                                                                           | ción                         |               |    | -           |              |                                |
|                                                                                                    | Cita generada exitosamente. Si<br>turno en la Fila Virtual, este<br>automáticament | contabas<br>se cancel<br>te. | con un<br>ará |    | e con la id | entificación | sigitalizada en formato " pdf. |
| Salir                                                                                                    | Aceptar                                                                            |                              |               |    | Genera      | r cita       |                                |
| Servicio de Administración Tributaria                                                                                                    | MarcaSAT 55 627                                                                    | 22.728                       |               |    | Consulta    | el aviso de  | privacidad                     |

8 Verifica que recibiste un correo electrónico de avisocitas@sat.gob.mx, ábrelo y descarga el Acuse de la cita.

| < > C   | O Archivo D/evat77ac/Downloads/AcuseCita.pdf                                                                                                    | 🔍 🎲 🖧 🍘 (No sincrenizando 📳 …                                                                                                    |
|---------|----------------------------------------------------------------------------------------------------|----------------------------------------------------------------------------------------------------|
| 1 de2 Q | — 🕂 🤨 🖂   🗈 Vista de página   Aª Lectura en voz alta   🖸 Agregar texto   🏹 Dibujar 🗸 🦎                                                                                                    | pf Resaltar 🗸 🖉 Borrar   🛱 🗎 🛠                                                                                                    |
|         | HACIENDA SAT 🛛                                                                                                    | CITASAT                                                                                                    |
|         | Estimado (a) .<br>El servicio de Administración Tributaria (SAT), le informa que se ha registi<br>para el servicio de Orientación Fiscal, solicitada en:                                                                             | rado su cita                                                                                                    |
|         | Oficina del SAT: Oficina Virtual<br>Direttación en línea a travels ou uta recur<br>Ubicación : familiar Por medio de la signante líga:<br>International de la signa de líga<br>Número de Cita 47988445<br>Fecha de la cita: (5:09:00 | ión virtual para la presentación del<br>encativement attementación del model de la seguina de la seguina de<br>Seguina de la seguina de la seguina de |

9 Ingresa a la cita en la fecha y hora que corresponde; pulsa la liga que se encuentra a un lado de Ubicación.

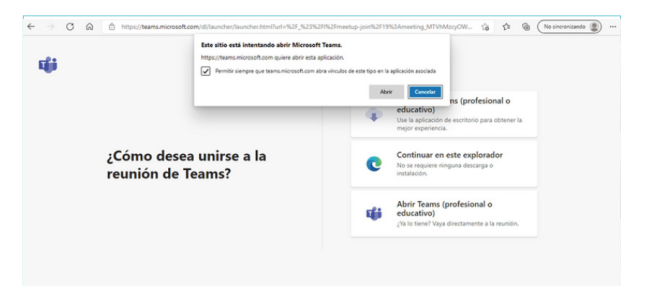